## 指定した銘柄の生産地を空白表示

1-1. こめっとナビを起動して下さい。

メニュー画面が表示されますので、「マスタ保守」から「品種」を選択してください。

| רב]א −              |          |           |                  |         |
|---------------------|----------|-----------|------------------|---------|
| だいこく株式会社様<br>こめっとナビ |          | <b>()</b> | <b>対の</b> バックアップ | •       |
| 検査業務マスタ保守           | ┦ 拡張機能 瑻 | 環境設定      |                  |         |
| 【マスタ保守】             |          | 「品種」をクリ   | ッ <b>ク</b>       |         |
| 生産者                 | 産地       | 包装        | 自社情報             |         |
| 生産者グループ             | 品種       | 量目        | 検査場所             |         |
| 代理人                 | 種類       | 格付理由      | 検査員              |         |
| 初期設定                | 等級       |           |                  |         |
|                     |          |           |                  |         |
| PGVer 4.2 DBVer 4.2 |          |           | Sys              | temBeat |

1-2. 生産地を空白にしたい銘柄の「取扱品目」を「対象外」に変更し、登録します。

| 国 品種マスタ              |            |                               |              |
|----------------------|------------|-------------------------------|--------------|
| 品種名                  | 並び順        | 変更                            |              |
| コシヒカリ<br>ヒノヒカリ       | 0          |                               |              |
| 森のくまさん               | 0          | 品種名:                          | その他          |
|                      | 0<br>クリック) | 種類:                           | 水稲うるち玄米      |
| / にとよっ<br>/ ミルキークイーン | 0          | <ol> <li>②「対象外」を選択</li> </ol> |              |
| トヨクモチ                |            | 並び 順:                         | 0            |
| ゆさまさり                | 10         | 取扱品目:                         | ○対象 ◎対象外     |
| 秋音色                  | 999        |                               | s            |
| しいたださ                | 999        |                               |              |
| エメビノリ                | 999        |                               |              |
| ひとめぼれ                | 999        |                               | ┌── ③登録して閉じる |
| 北陸193号               | 999        | □削除有効                         |              |
| ミズホチカラ               | 999 🥃      | 新規削除                          | 登録 閉じる       |
|                      | I]▶¥ / 19  |                               |              |

2-1. 次に初期設定を変更します。メニュー画面から「初期設定」を選択してください。

| -1 <u>-</u> 1       |                |           |          |          |
|---------------------|----------------|-----------|----------|----------|
| だいこく株式会社様<br>こめっとナビ |                | 💽 <u></u> | マのバックアップ |          |
| 検査業務マスタ保守           | 」<br>拡張機能<br>玛 | 環境設定      |          |          |
| 生産者                 | 産地             | 包装        | 自社情報     |          |
| 生産者グループ             | 品種             | 量目        | 検査場所     |          |
| 代理人                 | 「初期設定」を        |           | 検査員      |          |
| 初期設定                | 等級             |           |          |          |
| PGVer 4.2 DBVer 4.2 |                |           | Sys      | stemBeat |

2-2.「取扱品目対象外の表示方法」の「産地を非表示」を選択し、登録します。

| <b>国 初期設定</b>                                                                 |                                                                      |
|-------------------------------------------------------------------------------|----------------------------------------------------------------------|
| 検査請求書: <mark>検査請求書 A →</mark><br>格付通知票: 格付通知票_A →<br>検査報告書の産地<br>○表示する ○表示しない | 様式       検査請求書:       検査請求書:       検査音帳:       検査請求明細表:       終仕通知要: |
| 復元ハ <sup>*</sup> スワート: <b>****</b><br>代理人の初期値<br>◎表示する   ○表示しない / ̄           | 報告書       検査請求者別:       代理人別:       「産地を非表示」を選択                      |
| 取扱品目対象外の表示方法<br>○品種に取消線 ◎産地を非表示                                               | 第二号(等級理由別):<br>第三号(水分含有率):<br>品種別集計表:                                |
| <ul> <li>売渡委託区分: 売買</li> <li>検査請求明細表文章:</li> </ul>                            | 請求先別一覧表:       検査請求受付簿:     登録して閉じる                                  |

## 3-1. 指定した銘柄の産地が非表示になります。入力済みデータも対象です。

| 生産年度<br>種類:<br>検査区分 | :: 平成26年産<br>水稲うるち玄米<br>h: 第3条 |     |     |     |       | 農商        | E牧 | 加枸       | 查  | 青求明      | 月細書<br>検査台 | 書兼検<br>減 | 査結學 | 果集計表 |          |      | 検売   | 査場<br>渡委 | 所: 創<br>託: 売 | 钵本<br>賀 | 社 |   |   |
|---------------------|--------------------------------|-----|-----|-----|-------|-----------|----|----------|----|----------|------------|----------|-----|------|----------|------|------|----------|--------------|---------|---|---|---|
| 年月日                 | 生産者住所                          | 生産者 | 舌氏名 | 銘柄( | (品種名) | 産地        | 包  | 装        | 量目 | 請求<br>数量 | 水分         | 等        | 数量  | 格付理由 | 抽出<br>数重 | 1    | 2    | З        | 4            | 5       | 6 | 7 | 8 |
| 26.7.9              | 艏本県艄本市熊本町<br>12                | 九州  | 太郎  | 森の。 | くまさん  | 熊本県<br>阿蘇 | 紙  | 12<br>22 | 30 | 1        | 11.0       | 1等       | 1   |      | 1        | 30.5 | 30.5 | 30.5     |              |         |   |   |   |
| 26.7.9              | 熊本県熊本市熊本町<br>12                | 九州  | 太郎  | 森の。 | くまさん  | 熊本県<br>阿蘇 | フレ | ſν       | 1  | 500      | 12.0       | 1等       | 500 |      | 1        | 510  |      |          |              |         |   |   |   |
| 26.7.9              | 熊本県熊本市小山5-<br>1-45             | 熊本  | 太郎  | その  | )他    |           | 紙  | 設        | 30 | 10       | 12.0       | 1等       | 10  |      | 10       |      |      |          |              |         |   |   |   |
|                     |                                |     |     |     |       |           |    | /        |    |          |            |          |     |      |          |      |      |          |              |         |   |   |   |
|                     |                                |     |     |     |       |           |    |          |    |          |            |          |     |      |          |      |      |          |              |         |   |   |   |

|                      |                          |             |          |   | 検了       | 5請求者別 | 刂検 | ī  | <u>출</u> 순 | 計帳(国内 | 了産農   | 産物) | i    |        |        |     |              |
|----------------------|--------------------------|-------------|----------|---|----------|-------|----|----|------------|-------|-------|-----|------|--------|--------|-----|--------------|
| 農産物検査を               | 語求した者の                   | )氏名又は名称(法人に | あっては代表者の | Æ | 名)       |       |    |    |            |       |       | 住   | Ēfi  |        |        |     |              |
| 熊本 太                 | 郎                        |             |          |   |          |       | 貟  | ĘŻ | z県         | 熊本市小  | 山5-1- | 45  |      |        |        |     |              |
|                      |                          |             |          | / |          |       | _  |    |            | 農産物材  | 金法上   | の受検 | 裉拠規定 |        |        |     |              |
| 農産物検査<br>を行った年<br>月日 | 農産物検査<br>の請求を受<br>けた年 月日 | 検査場所        | 種類       |   | 生産<br>年度 | 銘柄    | 包装 | ŧ  | ŧ          | 検査区分  | 等級    | 数量  | 格付理由 | 合<br>計 | 水<br>分 | 容積重 | 農産物検<br>員の氏名 |
| 26.7.9               | 26.7.9                   | 熊本本社        | 水稲うるち玄:  | ¥ | 26       | その他   | 紙袋 |    | 30         | 第3条   | 1等    | 10  |      | 10     | 12.0   |     | 中川大          |
|                      |                          |             |          |   |          |       |    | IJ |            |       |       |     |      |        |        |     |              |

## 3-1. 報告用書類(品位等検査、等級理由別、水分含有率)には、受付データの産地で集計されます。 ※銘柄の産地は非表示になります。

| 農権                   | 林水産大臣 殿                                                                                |                                                                                                 |                            |                                  |     |                |       |                                |                |                   | 平成26年0                    | 77月       |
|----------------------|----------------------------------------------------------------------------------------|-------------------------------------------------------------------------------------------------|----------------------------|----------------------------------|-----|----------------|-------|--------------------------------|----------------|-------------------|---------------------------|-----------|
|                      |                                                                                        |                                                                                                 |                            |                                  |     |                |       | 住<br>名<br>代報                   | 所<br>称<br>表者氏名 | 熊本県熊z<br>だい。<br>ナ | ▶市熊本町5<br>二<株式会社<br>以州 太郎 | i-1-<br>t |
| 農産物締者                | 5法第2∩条第3Ⅰ                                                                              | 面の想定に其づき [                                                                                      | 副内産師                       | 豊産物の品位                           | 等待  | 杳に係            | る検査結果 | 見を下記のと                         | おり報告し          | ≢d.               |                           |           |
| 3~(±17)(XE           |                                                                                        |                                                                                                 |                            |                                  |     | = 1/1<br>= - 1 |       |                                |                |                   |                           |           |
| 曲产物小手                | 番米面山レギガスマナ                                                                             | 本地                                                                                              |                            |                                  |     | ēς             |       |                                |                |                   |                           |           |
| 展座初994               | 生大見がMBつつつ                                                                              | <b>以</b> 木                                                                                      |                            |                                  | · \ |                |       |                                |                |                   |                           |           |
| 生产生                  | 度 平成26年間                                                                               | 辛 产地 能木                                                                                         | 旧产                         |                                  |     |                |       |                                |                |                   |                           |           |
| 生 産 年                | 度 平成26年度                                                                               | 童 産地 熊本                                                                                         | 県産                         |                                  |     |                |       |                                |                |                   |                           |           |
| 生 産 年<br>検査区分        | 度 平成26年<br>銘柄                                                                          | 全産地 熊本<br>荷造りおよび包装                                                                              | 県産<br>量目                   | 検査総数量                            | 特   | 上              | 特等    | 1等                             |                | 3等                | 規格外                       | -         |
| 生産年<br>検査区分          | 度 平成26年月<br>銘柄                                                                         | 産 地 熊本 荷造りおよび包装                                                                                 | 県産<br>量目                   | 検査総数量                            | 特   | ۲<br>۲         | 特等    | 1等<br>(合格)                     | 2等             | 3等<br>(等外)        | 規格外<br>(等外上)              |           |
| 生 産 年<br>検査区分<br>第3条 | 度<br>平成26年<br>銘柄<br><sup> 離本県 産</sup><br>森のくまさん                                        | <ul> <li>産地 熊本</li> <li>荷造りおよび包装</li> <li>紙袋</li> </ul>                                         | 県産<br>量目<br>30             | 検査総数量<br>30                      | 特   | Ŀ              | 特等    | 1等<br>(合格)<br>30               | 2等             |                   | 規格外<br>(等外上)              |           |
| 生産年<br>検査区分<br>第3条   | 度<br>平成26年<br>銘柄<br><sup> 館本県産</sup><br>森のくまさん<br><sup> 館本県産</sup><br>森のくまさん<br>森のくまさん | <ul> <li>産地 熊本</li> <li>荷達りおよび包装</li> <li>紙袋</li> <li>7レコン</li> </ul>                           | 県産<br>量目<br>30<br>1        | 検査総数量<br>30<br>500               |     | Ŀ              | 特等    | 1等<br>(合格)<br>30<br>500        | 2等             | 3等<br>(等外)        | 規格外<br>(等外上)              |           |
| 生産年<br>検査区分<br>第3条   | 度<br>平成26年                                                                             | <ul> <li>産地.熊本</li> <li>荷造りおよび包装</li> <li>紙袋</li> <li>フレコン</li> <li>紙袋</li> </ul>               | 県産<br>量目<br>30<br>1<br>30  | 検査総数量<br>30<br>500<br>300        | 特   | 上<br>          | 特等    | 1等<br>(合格)<br>30<br>500<br>300 | 2等             | 3等<br>(等外)        | 規格外<br>(等外上)              |           |
| 生産年<br>検査区分<br>第3条   | 度<br>平成26年                                                                             | <ul> <li>産地 熊本</li> <li>荷造りおよび包装</li> <li>紙袋</li> <li>フレコン</li> <li>紙袋</li> <li>30分計</li> </ul> | ·県産<br>量目<br>30<br>1<br>30 | 検査総数量<br>30<br>500<br>300<br>830 |     | 上<br>          | 特等    | <br>(合格)<br>                   |                | 3等<br>(等外)        |                           |           |